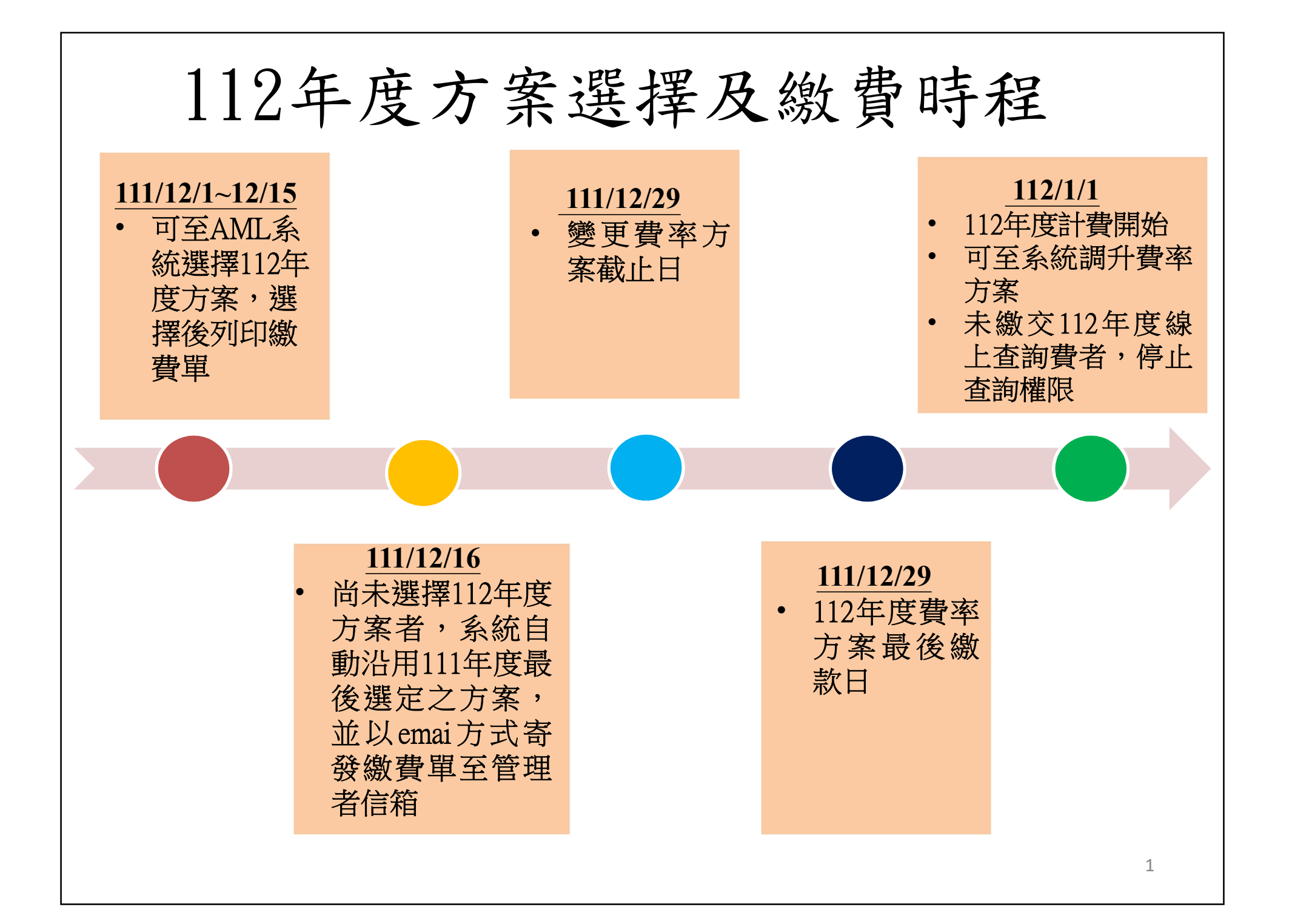

| 選<br>於AML<br>不是機 | <b>擇112年度繳費</b><br>系統頁面選擇「使用單位資料<br>器人後登入                                                 | <b>卜方案步驟</b><br>「維護」,輸入帳號密碼點選我                           |
|------------------|-------------------------------------------------------------------------------------------|----------------------------------------------------------|
| 最新<br>消息         | <ul> <li>本系統服務時間為每日(含例假日)07:00~24:00</li> <li>・登人本系統密碼錯誤次數達3次以上者帳號將被鎖;</li> </ul>         | 定・請按「忘記密碼」取得新密碼・                                         |
| 防制               | 割洗錢及打擊資<br>AML/CFT Screenin                                                               | 恐查詢系統<br>g Platform                                      |
|                  | 線上查詢<br>線上查詢<br>整批上傳/異動比對結果下載<br>使用單位資料維護<br>受查人與動批次比對 證事業當功申請<br>述本 請點選【我不是機器人】以<br>進行登入 | Series 中保信信件<br>Trivan Depository & Cleaning Corporation |
|                  | 教不是機器人<br>reCAPTCHA<br>導乱權・條款                                                             |                                                          |

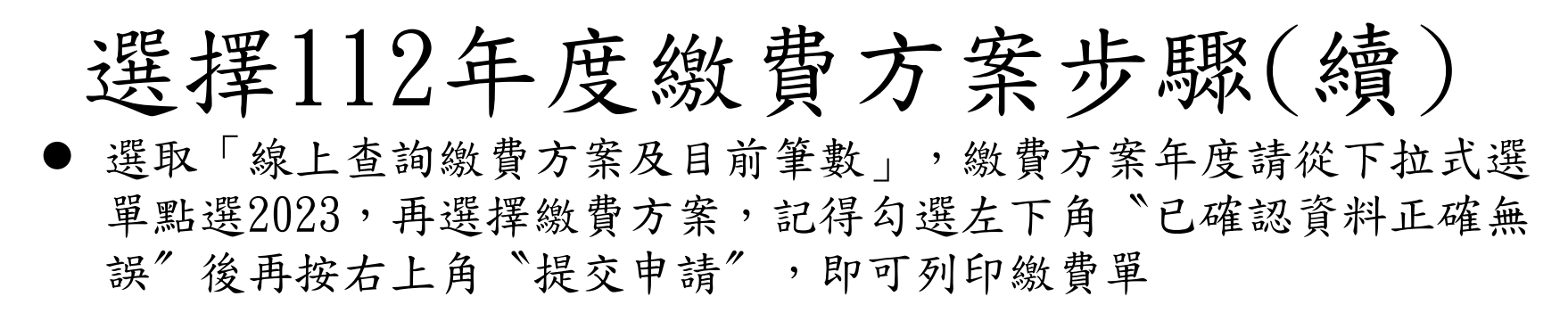

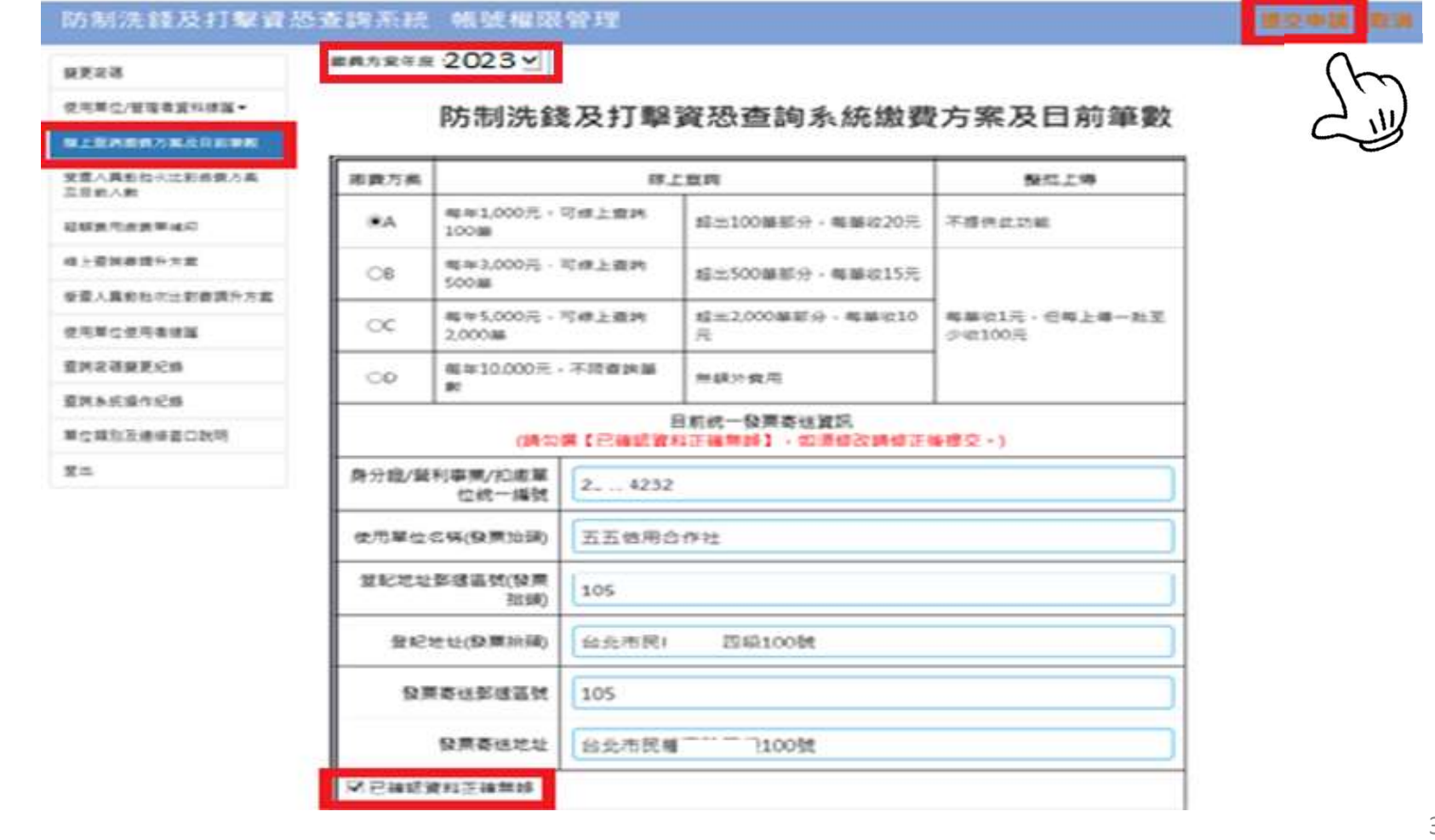

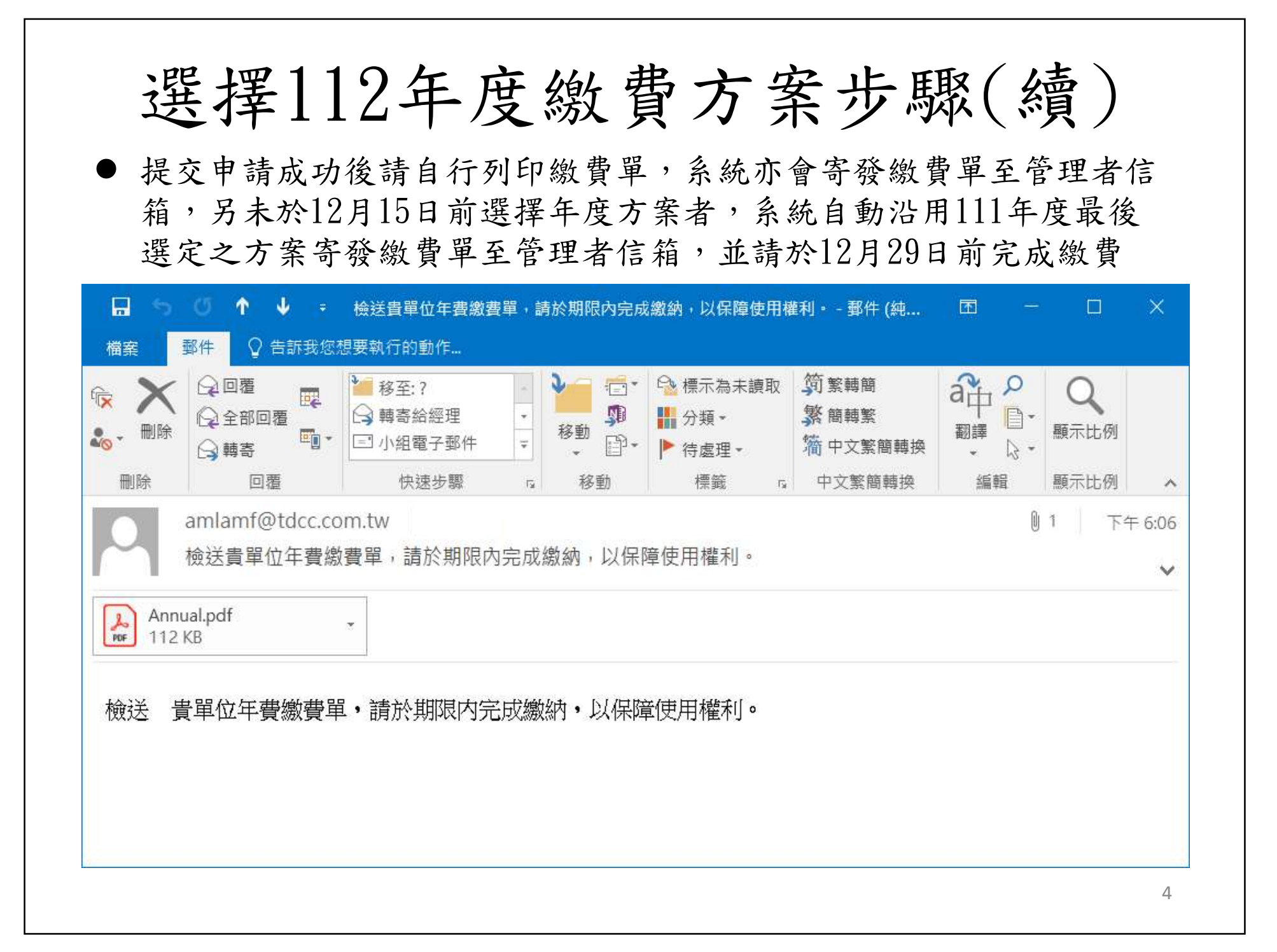

## 112年線上查詢費繳費單樣本

### 臺灣集中保管結算所 防制洗錢及打擊資恐查詢系統繳費單(線上查詢年費)

| 戶 名          | 臺灣集中保管結算所<br>股份有限公司 | 使用單位名稱       | 至 <u></u><br>二二二二二記帳及報稅代理人事務<br>所                                                                                                    |  |  |
|--------------|---------------------|--------------|----------------------------------------------------------------------------------------------------|--|--|
| 鄉劃組行         | 華南商業銀行(008)         | 使用單位代號       | T2 OA                                                                                                    |  |  |
| ARCHICARCI 1 | 復興分行                | 繳款期限         | 2022-12-30                                                                                                    |  |  |
| 依旧当时前目出起     |                     | 選擇費率方案       | 2023年A方案(全年)                                                                                                    |  |  |
| 物取为外化的方面     | 94153181292903      |              | n de Gran en la Gran de Grandel de Ser de Gran de Gran de Gran de Gran de Gran de Gran de Gran de Gran de Grand<br>Grandel de Grandel de Grandel de Grandel de Grandel de Grandel de Grandel de Grandel de Grandel de Grandel de Gr<br>Grandel de Grandel de Grandel de Grandel de Grandel de Grandel de Grandel de Grandel de Grandel de Grandel de G |  |  |
| 繳款金額         | 1000                | 費率方案<br>使用期間 | 2023/01/01至2023/12/31                                                                                                    |  |  |
|              | NT \$ 1,000         |              |                                                                                                    |  |  |
|              |                     |              | 收款行留存用                                                                                                    |  |  |
| >            |                     |              |                                                                                                    |  |  |
| 戶 名          | 臺灣集中保管結算所<br>股份有限公司 | 使用單位名稱       | 書"記帳及報稅代理人事務<br>所                                                                                                    |  |  |
| 繳촭銀行         | 華南商業銀行(008)         | 使用單位代號       | T2,0A                                                                                                    |  |  |
| 初以水风风门       | 復興分行                | 繳款期限         | 2022-12-30                                                                                                    |  |  |
| 始合志为自己自动     | 94153181292903      | 選擇費率方案       | 2023年A方案(全年)                                                                                                    |  |  |
| 湖以尔人早区37几    |                     |              |                                                                                                    |  |  |
| 繳款金額         | 1000                | 費率方案<br>使用期間 | 2023/01/01至2023/12/31                                                                                                    |  |  |
|              | NT \$ 1,000         |              |                                                                                                    |  |  |
|              |                     |              | 141.41. 1.11.41.1                                                                                                    |  |  |

#### 繳費注意事項:。

- 於計費年度前半年(1/1~6/30)申請使用,收取整年度年費;於計費年度後 半年(7/1~12/31)申請使用,則年費折半,各方案免費筆數亦折半。首次申 請須於繳費完成後,系統始開放使用。。
- 2. 使用單位繳納次年度線上查詢年費者,應於繳款期限末日 17:00 前完成繳
  - 費,如未繳費本公司將於次年1月1日運行終止您的使用權限;如為新申
- 請之使用單位,請儘速繳費,繳費後本公司始進行資料審核。
- 3. 自動櫃員機(ATM)轉帳暨網路銀行繳款:請輸入華南銀行代號「008」,轉入
- 帳號「繳款帳號」, 若為跨行轉帳繳款需支付手續費; 若於營業日 15:30 後轉帳,將於次一營業日入 帳。以 ATM 進行繳款金額逾三萬元者,須選擇「繳費」功能。
- 4. 華南銀行各分行繳款:本繳款通知單可直接至華南銀行各營業單位繳款,繳款人毋須負擔手續費。。
   5. 臨櫃銀行匯款:如至各地金融機構匯款,請填寫匯款單,繳款銀行及分支機構為「華南銀行復興分行 0081278」、收款帳號請填寫「繳款帳號」,共計14碼,收款人戶名為:「臺灣集中保管結算所股份有限公司」,臨櫃跨行手續費由繳款人自行負擔。。

6.使用單位查詢筆數超過選擇之費率方案筆數, 欲調升費率方案者,請至本系統選擇"使用單位資料 維護",登入後點選"線上查詢調升方案",選擇方案後,應於繳期限末日17:00前完成繳費始生 效力。。

5

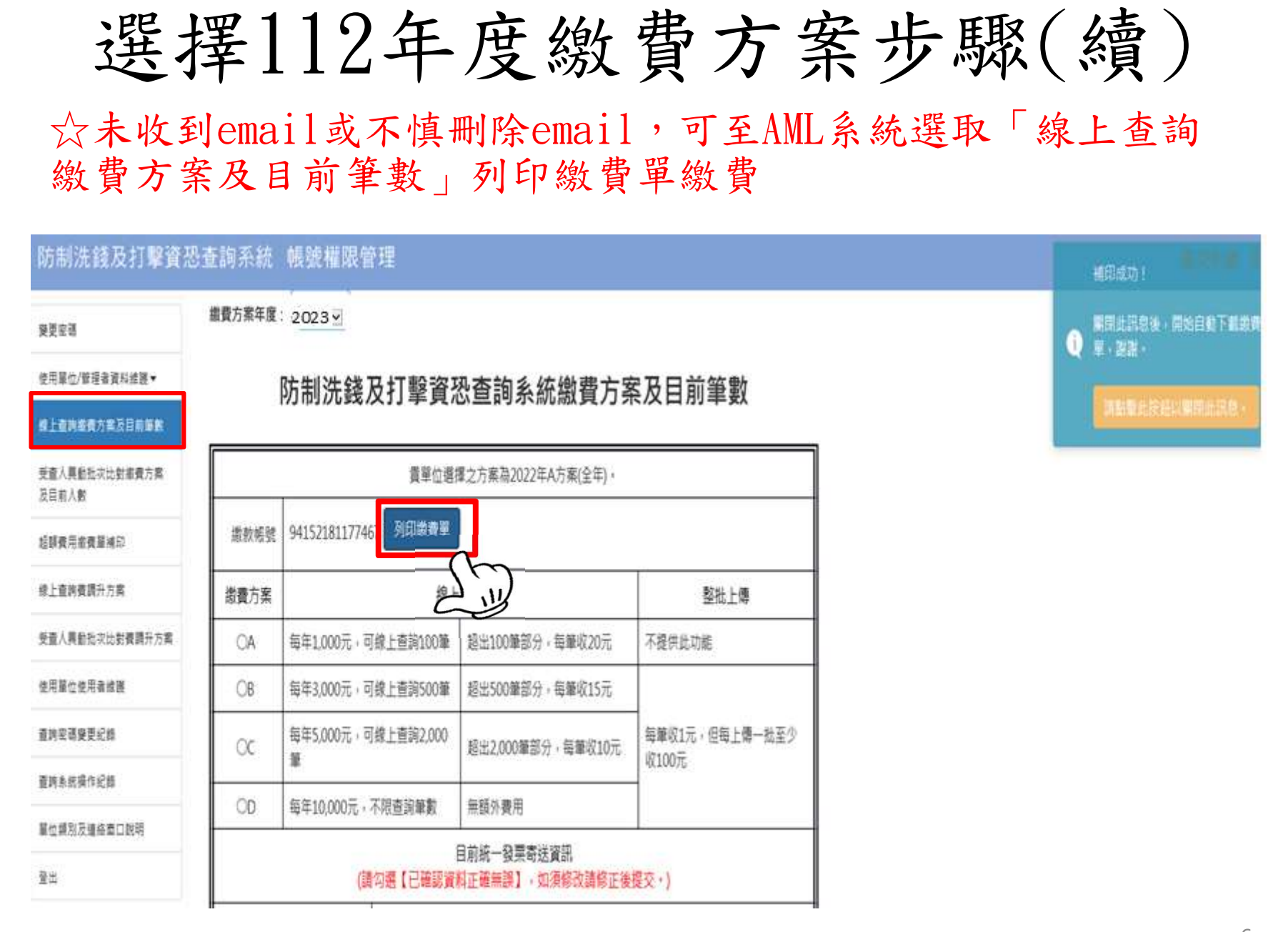

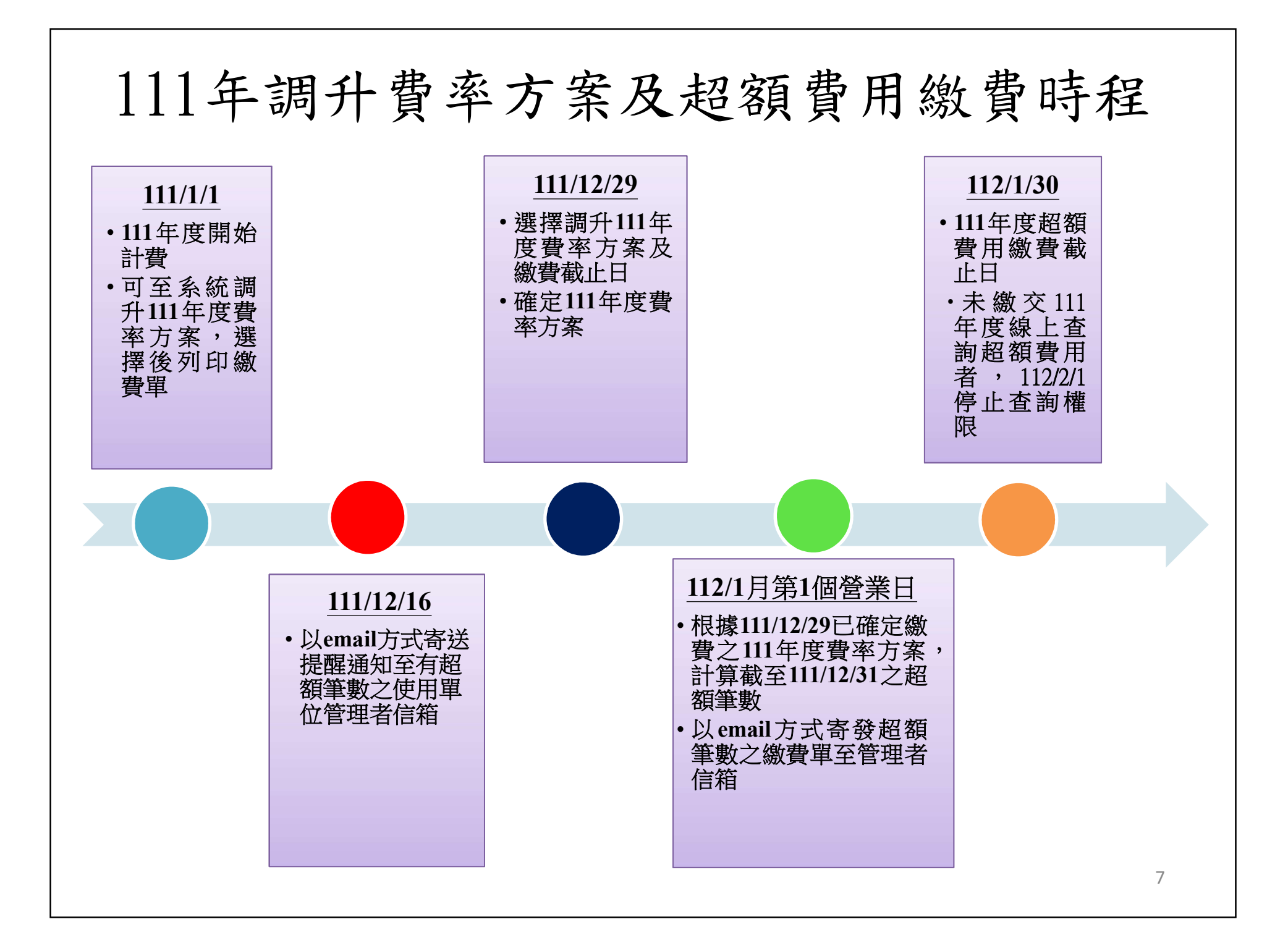

# 111年度超額費用繳費通知

 如111年有超額查詢筆數者,請於112年1月1日起檢查信箱是否有線上 查詢超額費用繳費單,並請於1月30日前完成繳費

| 日 ○ ↑ ↓ - 請 貴軍位繳交防制洗錢及打擊資恐直詢系統去年度之超額筆 |                                    |                                                                                              |       |                          |                                         |                                                                   |                     | 吨文字)             |  |  |  |  |  |
|---------------------------------------|------------------------------------|----------------------------------------------------------------------------------------------|-------|--------------------------|-----------------------------------------|-------------------------------------------------------------------|---------------------|------------------|--|--|--|--|--|
| 檔案 □ 型 告訴我您想要執行的動作                    |                                    |                                                                                              |       |                          |                                         |                                                                   |                     |                  |  |  |  |  |  |
| ⓒ略過 🗙                                 | 回题 全部回题 剪寄 画其他、                    | <ul> <li>2 終至:?</li> <li>2 轉寄給經理</li> <li>□ 小組電子郵件</li> <li>○ 回覆及刪除</li> <li>○ 新建</li> </ul> | 4 1 1 | ▶<br>移動<br>▼<br>● ① 動作 + | ▲ ● ● ● ● ● ● ● ● ● ● ● ● ● ● ● ● ● ● ● | 笉 蘩轉簡<br>繁 簡轉蘩<br><sup>111111111111111111111111111111111111</sup> | <ul> <li></li></ul> | <b>Q</b><br>顯示比例 |  |  |  |  |  |
| 刪除                                    | 回題                                 | 快速步骤                                                                                         | Fa    | 移動                       | 標籤 5                                    | 中文繁簡轉換                                                            | 編輯                  | 顯示比例             |  |  |  |  |  |
| amlamf(<br>請 貴單                       | @tdcc.com.tw<br>位繳交防制洗錢及打擊資恐查訂<br> | 自系統去年度之超額筆數費用                                                                                |       |                          |                                         |                                                                   |                     |                  |  |  |  |  |  |

106 KB

OverusePayment.pdf

PDF

#### 台端 您好

貴單位去年使用本公司防制洗錢及打擊資恐查詢系統查詢之名單筆數,已逾 貴單位選擇之繳費 方案提供筆數。謹請 貴單位持線上查詢超額費用繳費單(詳附件),於本年1月30日前完成費 用繳納,逾期未完成者,本公司將自繳款期限末日之次日停止 貴單位之使用權限,爰請配合辦理。

貴單位如有任何問題請洽詢本公司受理窗口辦理。

(網址:https://www.tdcc.com.tw/portal/zh/service/laundering )

集保結算所 敬啟